## РУКОВОДСТВО ПОЛЬЗОВАТЕЛЯ

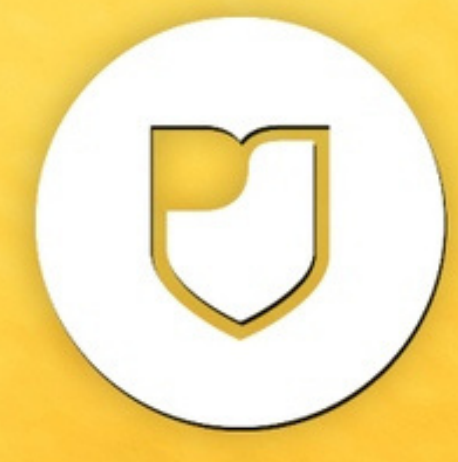

Автоматизированная информационная система

«Молодежь россии»

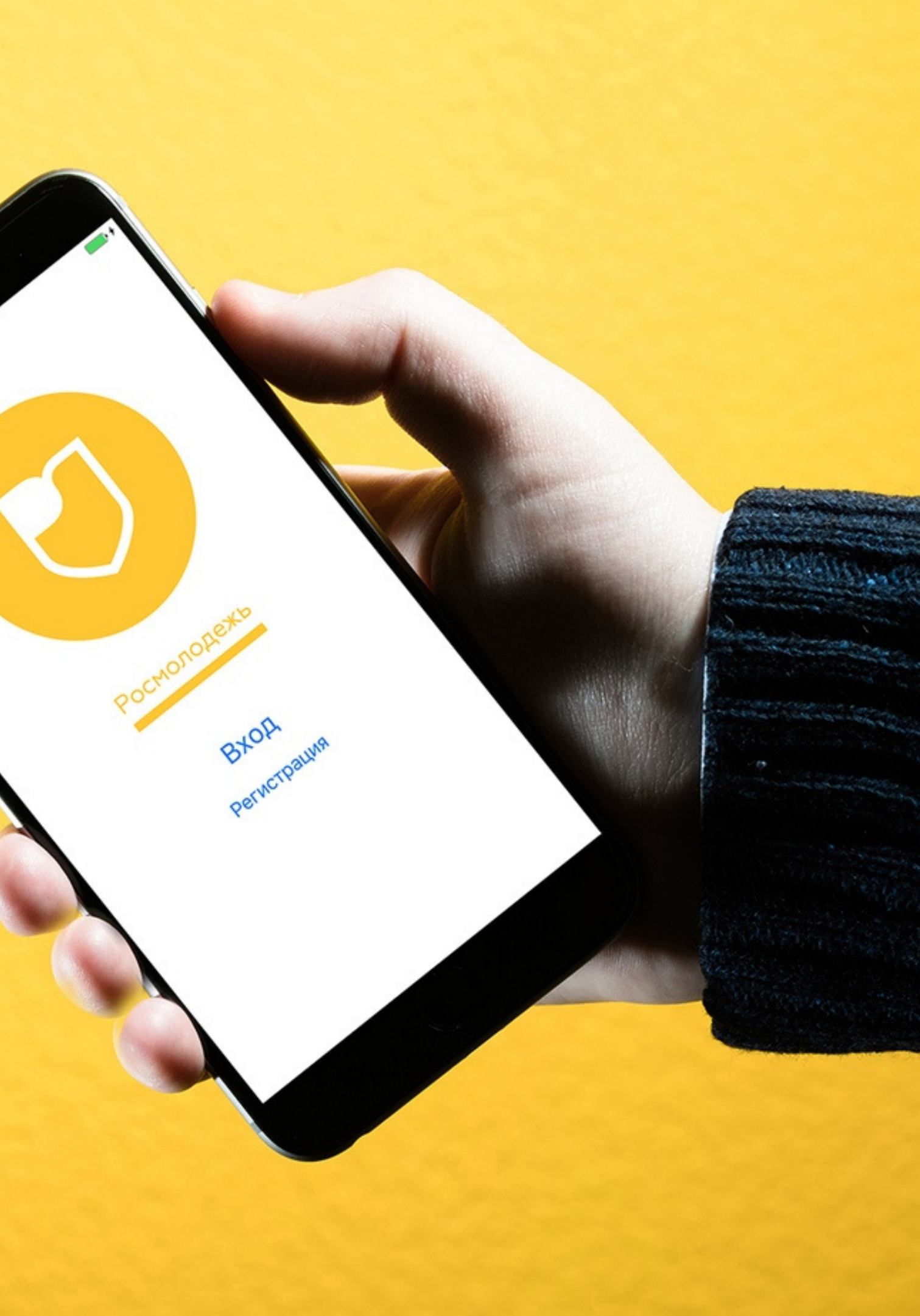

Образовательный проект "ACCK.pro"

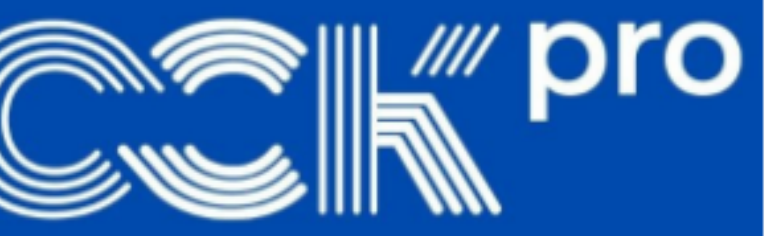

13 февраля — 28 марта 2021

г. Москва

горо.

МОЛОДЁЖНЫЙ ОКРУЖНОЙ КОНКУРС ИСКУССТВ ЦЕНТРАЛЬНОГО ФЕДЕРАЛЬНОГО ОКРУГА "ГОРОДА"

12 — 13 июня 2021 г. Красногорск

АИС «Молодежь России» – площадка, где можно подать заявку на областные и всероссийские молодежные мероприятия. Для того, чтобы заявиться на мероприятие, необходимо завести профиль

По аналогии с ВК: чтобы вступить в группу, нужно завести личную страницу, зарегистрировать себя

### в системе

### Вы можете создать профиль «с нуля» или войти с помощью Госуслуг

### myrosmol.ru

### Автоматизированная Информационная Система «МОЛОДЕЖЬ РОССИИ»

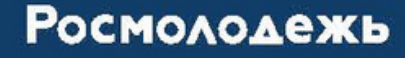

# Итак, вы решили создать профиль «С НУЛЯ»

| E-mail         |       |                     |  |  |
|----------------|-------|---------------------|--|--|
| Пароль         |       |                     |  |  |
| Пароль         |       |                     |  |  |
| Запомнить меня |       | Восстановить пароль |  |  |
|                | Войти | Регистрация         |  |  |
| Войти чер      | De3   |                     |  |  |

Войти с паролем

Email

Email

### После того, как вы нажмете на кнопку «Регистрация», вам нужно будет заполнить анкету. О правилах ее заполнения рассказываем ниже

### Поля анкеты, в заполнении которых вы можете ошибиться

(проверено!)

Фамилия. Имя. Отчество

Телефон

Федеральный округ

Регион

Аватарка

Северо-Зпаданый

Вологодская область

изготовлении бейджей)

- Пишите их полностью и с заглавной буквы Лучше в формате: +7(999)999-9999
- Фотография должна быть ваша, хорошего качества, с четко различимым лицом (аватарки могут использоваться при

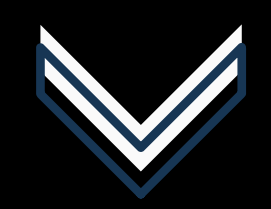

### Готово! Вы в системе и восхитительны! Теперь поработаем с вашим профилем

После заполнения формы на указанный адрес электронной почты придет письмо для подтверждения регистрации

### (стандартная процедура при регистрации на любом сайте)

Подтвердить адрес

#### — АИС - Молодежь России —

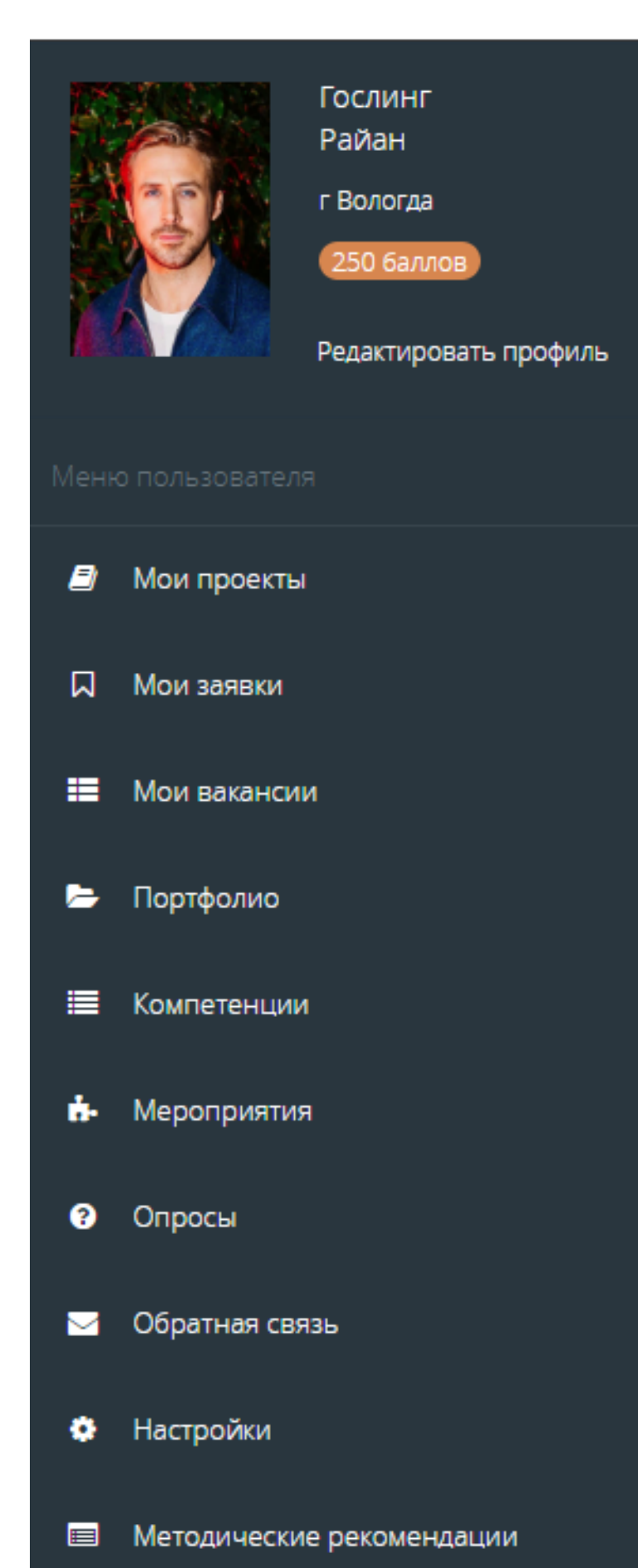

Чтобы внести изменения в информацию о себе Меню для использования АИС по полной программе

профиле:

Полный адрес в <u>«Личных данных»</u> Данные паспорта в <u>«Личных документах»</u> Раздел <u>«Образование»</u> В разделе <u>«Деятельность»</u> сделайте все бегунки зелеными (кроме первого «Участник НКО?», если вы таковым не являетесь) Профиль ВК в <u>«Соцсетях»</u> Раздел <u>«Работа»</u> (если это актуально)

### Обязательно заполните эти поля в

# Для чего мы просим вас так подробно заполнять профиль?

Организаторы областных и всероссийских мероприятий при отборе участников изучают профиль, получают оттуда контактные данные и основную информацию о подавшем заявку

Эй, не забудьте сохранить изменения в профиле!

#### 🚨 Гослинг Райан

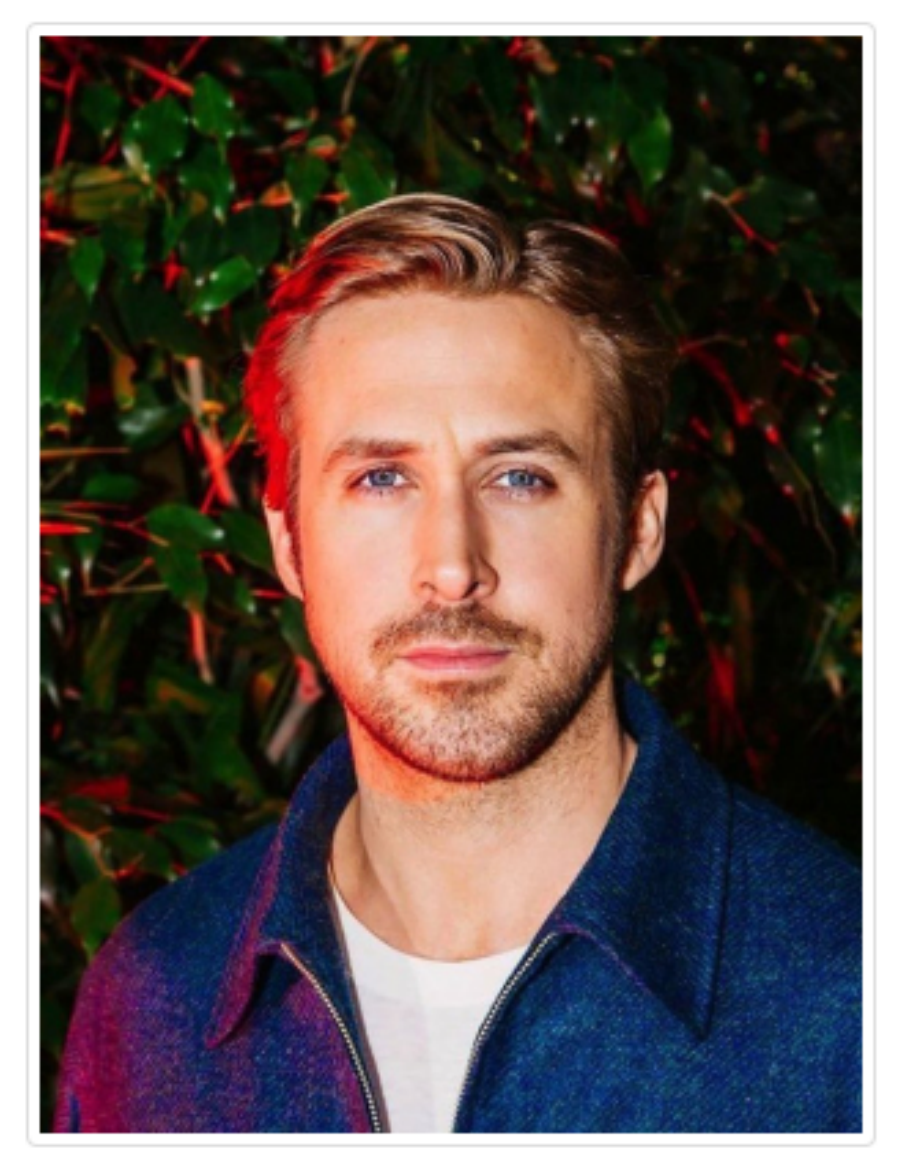

Изменить фото #ID 2570187 E-mail nk035@yandex.ru Изменить пароль Верифицировать через

### ТЕПЕРЬ ВЫ МОЖЕТЕ ПОДАТЬ ЗАЯВКУ НА МЕРОПРИЯТИЕ!

Для этого в меню слева выберите пункт «Мероприятия». После этого можно прокрутить весь список мероприятий и найти то, кторое вас интересует

Или воспользуйтесь поиском по ключевым словам. Например, «форум», «школа», «студенческой», «КАРДО»

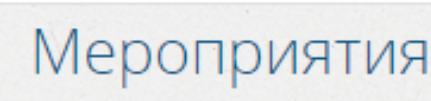

Поиск по

Поиск по

Выберите

₽

г. Вологда

| типу:          | Прантовое Международное | Окружное | Региональн |
|----------------|-------------------------|----------|------------|
| названию       |                         |          |            |
| е направления: |                         |          |            |
|                |                         |          |            |

#### Обращаем Ваше внимание, что меропри

#### • Мероприятия в вашем регионе

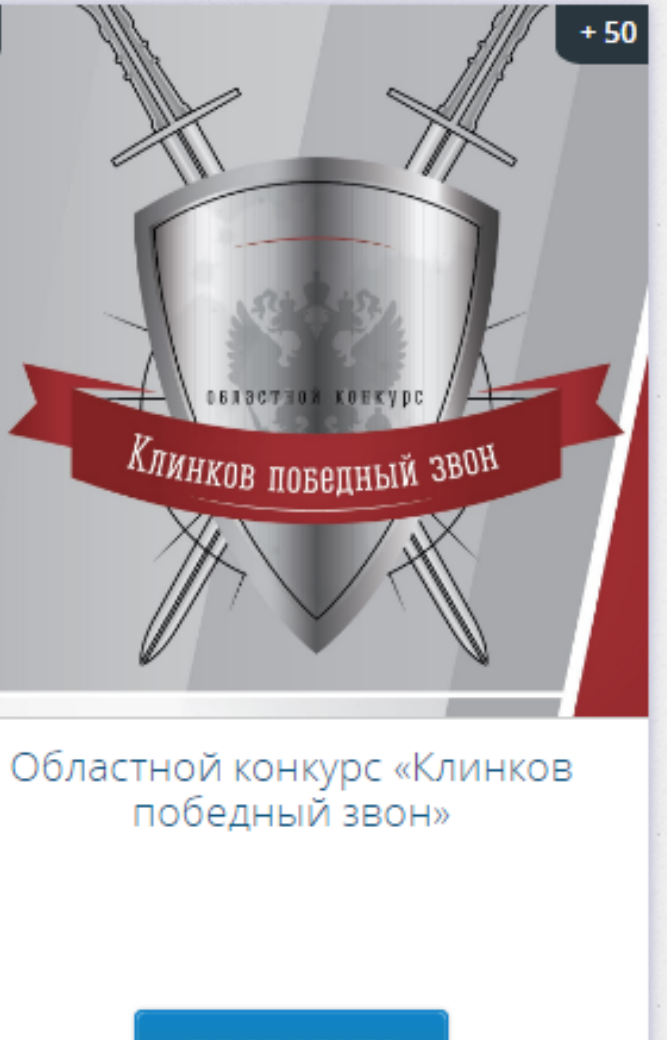

#### ПОДРОБНЕЕ

10.03.2021

Регистрация закрывается в 00:00 10.03.2021 по московскому времени

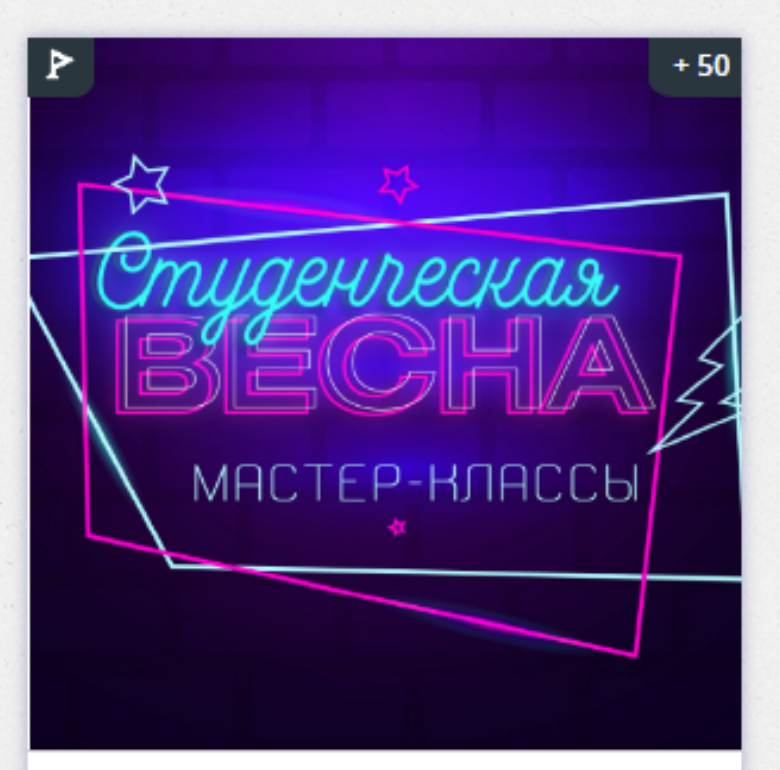

#### Мастер-классы по направлениям творчества «Школа студенческой весны»

#### ПОДРОБНЕЕ

27.02.2021 - 28.02.2021 г. Вологда Регистрация закрывается в 12:42 25.02.2021 по московскому времени

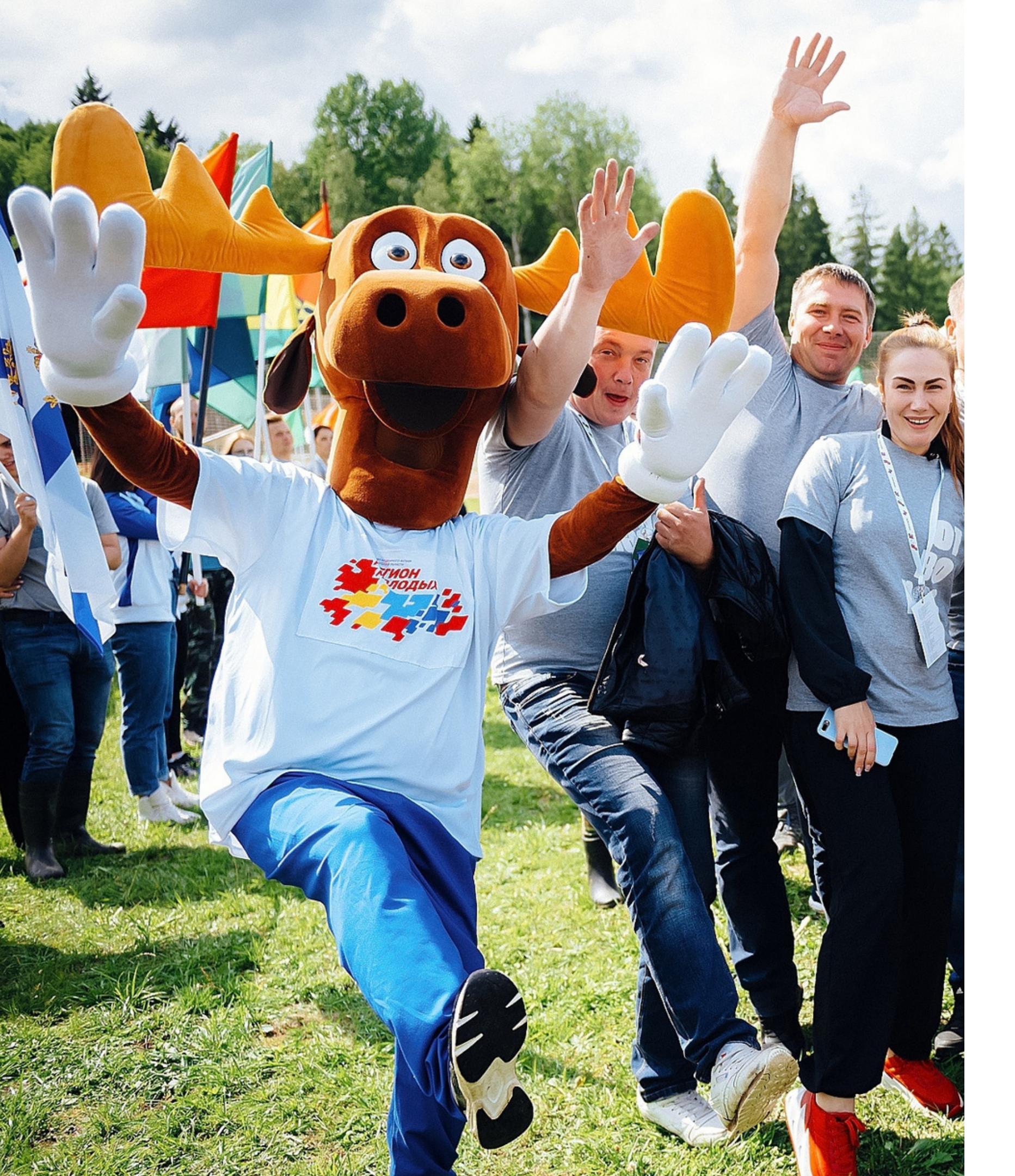

выберите смену и нажмите

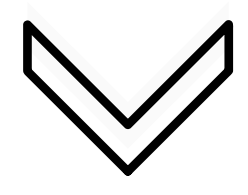

- ГОТОВО! Заявка принята. Но это еще не все!
- Возможно, после этого нужно будет ответить на несколько вопросов анкеты участника
- кнопку «Подать заявку»
- информацией о мероприятии,
- познакомьтесь с
- По кнопке «Подробнее»

### Теперь - ВНИМАНИЕ!

Организаторы мероприятия рассмотрят твою заявку и, если ты им подойдешь, одобрят твое участие

🗙 Аннулирована

После одобрения вашей заявки организаторами вам на электронную почту придет уведомление и просьба подтвердить ваше участие в мероприятие. Если вы не перейдете по ссылке в письме и не подтвердите участие, ваша заявка будет автоматически аннулирована

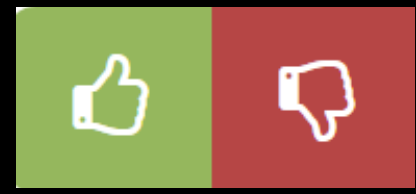

Да-да, организаторы буквально ставят вашим профилям лайки и дислайки. Есть, ради чего постарвться!

### Еще одна подсказка для участника АИС «Молодежь России»

Если возникают вопросы, технические и другие проблемы, необходимо обратиться в техническую поддержку сайта

### support@fadm.gov.ru

(секретный адрес электронной почты техподдержки)